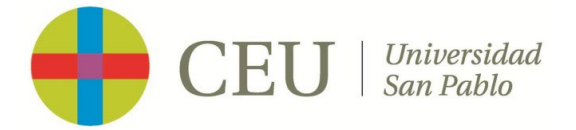

1. Accede a la página de la Winter University, bien a través de la home de la Universidad <u>https://www.uspceu.com/</u> pinchando sobre el banner que aparece en la imagen.

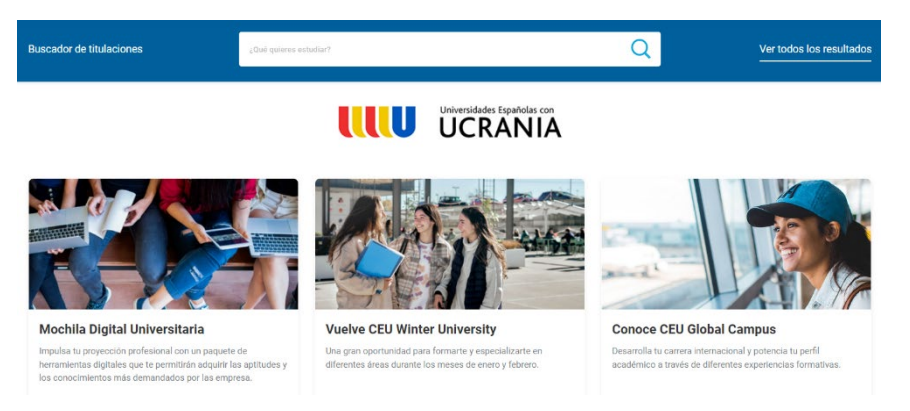

O a través del siguiente enlace https://www.uspceu.com/oferta/otros-estudios/winter-university

2. Una vez dentro, podrás —elegir el curso al que quieres matricularte, accediendo a él según el área de estudio al que pertenezca.

| La Winter University es una gran oportunidad para formarte y especializarte en diferentes áreas durante el mes de enero, con una gran oferta de cursos a elegir, diseñados en es<br>y abiertos a todos los universitarios y personas interesadas*. | xclusiva |
|----------------------------------------------------------------------------------------------------|----------|
| Los cursos utilizan una combinación de metodologías de enseñanza con un enfoque práctico y activo que garantiza la capacitación. Además, son impartidos por docentes de l<br>propia Universidad.                                                   | а        |
| El proceso de admisión está abierto hasta el 19 de diciembre de 2022.                                                                                                    |          |
| Para cualquier información, puedes mandar un correo a winteruniversity@ceu.es.                                                                                                    |          |
| Cursos                                                                                                    |          |
| Artes y Humanidades                                                                                                    | ~        |
| Ciencias de la Comunicación / Arte y Humanidades                                                                                                    | ~        |
| Ciencias de la Salud                                                                                                    | ~        |
| Ciencias Económicas y Empresariales                                                                                                    | ~        |
|                                                                                                    |          |

3. Cuando hayas localizado el curso que quieres realiza, deberás bajar hasta el apartado Otros Datos y seleccionar una de las dos opciones, según seas alumno CEU o no.

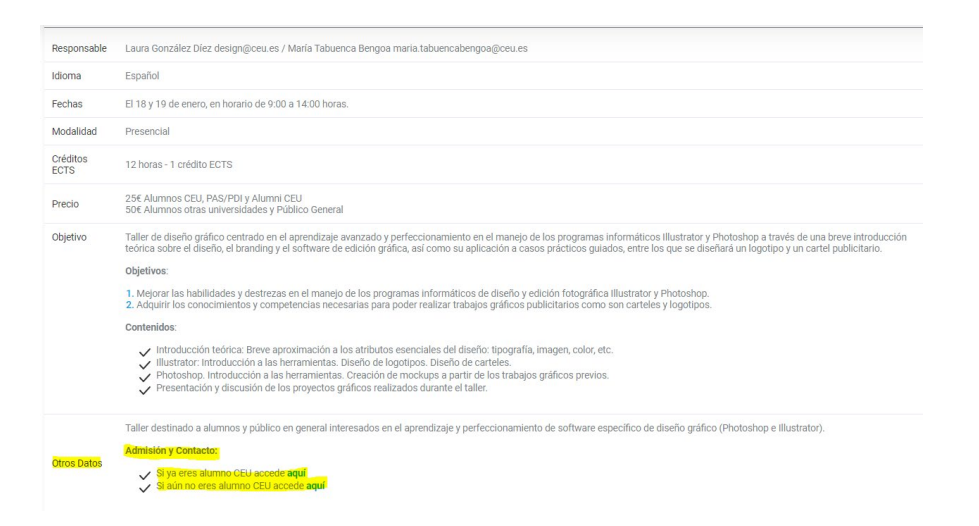

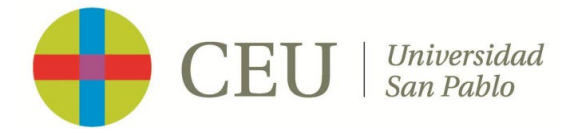

4. Si ya eres alumno CEU

Si eres alumno de la Universidad San Pablo CEU y tienes correo electrónico <u>@usp.ceu.es</u>, tendrás que acceder a través de  $\checkmark$ Si ya eres alumno CEU accede aquí.

Este enlace te lleva a tu campus virtual, tendrás que darle a la opción de Matrícula en el menú de la izquierda, para que te aparezca el curso al que quieres inscribirte, dándole a + Alta de nueva matrícula, donde pasarás por todas las pantallas hasta compeltar el proceso de matrícula.

| Inscripción                                                                                                | Estudios propios / Matrícula                                                                                        |                                                                                                    |                                                                                                    |                                                                                                    |  |  |  |
|----------------------------------------------------------------------------------------------------|----------------------------------------------------------------------------------------------------|----------------------------------------------------------------------------------------------------|----------------------------------------------------------------------------------------------------|----------------------------------------------------------------------------------------------------|--|--|--|
| Consulta/Reimpresiones matrícula                                                                           |                                                                                                    |                                                                                                    |                                                                                                    |                                                                                                    |  |  |  |
| Inscripción prueba de nivel                                                                                | Proceso de Matrícula                                                                                                |                                                                                                    |                                                                                                    |                                                                                                    |  |  |  |
| Matricula                                                                                                  | Nombre<br>NIP                                                                                                    | Elena Valero Valero Ramos<br>75402                                                                                                    | DNI/Pasaporte<br>NIA                                                                                                    | 50212076V<br>104327                                                                                                    |  |  |  |
| Consulta/Reimpresiones<br>inscripción<br>Consulta Expediente<br>Pagos pendientes Tarjeta<br>débito/crédito |                                                                                                    |                                                                                                    | festions de<br>maticule                                                                                                    |                                                                                                    |  |  |  |
|                                                                                                    | Alta de nueva matrícula C<br>Alta de nueva matrícula<br>Acontinuación se mue<br>matrícula:<br>Estudio a matrícular: | estión de matriculas previas (0) Centro de notificaciones<br>uta<br>natra la lista de estudios que tienen actualmente un periodo de matri<br>1382/1 - Prepárate para aprender sobre diseño gr | cula abierto. Seleccione el estudio en el que desee realiza<br>áfico: Taller con Photoshop e Illustrator (Period<br>Mate muere muericula | r la matricula, ya continuación pulse en alta de nueva matricula para iniciar el proceso de<br>2 1 - Matricula del 10/11/2022 al 19/12/2022) (matricula directa) * |  |  |  |

En Datos Pago Matrícula, te aparecen los distintos tipos de tasas del curso → seleccionas Alumno CEU → Calcular total → le das a Aceptar para confirmarlo.

| Gettions of matching Data Alama Data Alama Data                                                                                                    |
|----------------------------------------------------------------------------------------------------|
| s datos de pago de la matrícula                                                                                                    |
| SELECCIÓN DE TASA ACADÉMICA PRAA MATTÉCULA  se muestran las tasas académicas aplicables a la matrícula en curso, junto con el importe correspondiente a cada una de ellas. Se debe seleccionar cuál de ellas se abonará en concepto de matricula. Si desea consultar el detalle del import puesta  se muestran las tasas académicas aplicables a la matrícula en curso, junto con el importe correspondiente a cada una de ellas. Se debe seleccionar cuál de ellas se abonará en concepto de matricula. Si desea consultar el detalle del import  se muestran las tasas académicas aplicables a la matrícula en curso, junto con el importe correspondiente a cada una de ellas. Se debe seleccionar cuál de ellas se abonará en concepto de matricula. Si desea consultar el detalle del import  Alumno cos Universidades  Alumno COU  Alumno COU                                                                                                    |
| er meetram is tasse académicas aplicables a la matricola en curso, junto con el importe correspondiente a cata una de ellas. Se debe seleccionar cuál de ellas se abonará en concepto de matricola. Si desea consultar el detalle del import<br>ar informe con esta Universidaera<br>Alumno cos universidaera<br>Alumno cos universidaera<br>Alumno cou<br>Alumno cou<br>Alumn                                       |
| er mersten las tasas académicas aplicables a la matricula en curso, junto con el importe correspondiente a cata una de ellas. Se debe seleccionar cuiá de ellas se abonará en concepto de matricula. Si desea consultar el detalle del import<br>puerta.  Tipo de tasa  Tipo de tasa  Tipo d                                                                                                    |
| ar i Tipo de too<br>Alumos does Universidaess<br>Alumos does Universidaess<br>Alumos does Universidaess<br>Alumos CEU<br>Alumos CEU<br>Alu |
| ari Tipok bas Aumer stras tiviverideses Aumer stras tiviverideses Aumer stras tiviverideses Aumer stras tiviverideses Aumer Stat Aumer Stat Aum                                                                                                    |
| Aurore stras Universidades  Aurore stras Universidades  Aurore stras Universidades  Aurore Stas  Aurore Stas                                                                                                    |
|                                                                                                    |
| Auron CEU  Auron CEU  Auron                                                                                                    |
| Auron CEU                                                                                                    |
|                                                                                                    |
| Aurino Lito     Aurino     Aurino     A                                                                                                    |
|                                                                                                    |
| A contributación se deben hotomar las datas del pagador que abonará el Importe de la tasa secencionada antiba. También se debe hadicar e informar la forma de pago elegidas para dicha tasa.      pagador     Aumon      DEVES DE LA TOBRA DE FISIO AUFLICAR      Fisma de pago      TPV - terminal punto de vedea v                                                                                                    |
| A continuacion se deben informar las datas dat pagador que associan al importe de la tasa secondonada artíbul. Timosen se debe informar la forma de page exegida para dicha tasa.      po pagador     Aumino     Elonos De LA TOBIAL DE PROD ALAFILIDA.      Finna de page      Elonos De LA TOBIAL DE PROD ALAFILIDA.      Finna de page      Elonos De LA TOBIAL DE PROD ALAFILIDA.      Elonos De LA TOBIAL DE PROD ALAFILIDA.                                                                                                    |
| pip pagadw Aumo pip pagadw Aumo Electron Valence Valence Ramos Electron Valence Paga Electron Valence Paga Avrillo Autor Valence Paga Avrillo Autor Valence                                                                                                    |
| EXISTS DE LA FORBIA DE PROD AAPLICAR.                                                                                                    |
| Forma de pago. TPV-terminal punto de venta. ✓                                                                                                    |
| Performance of a seture framework (                                                                                                    |
| nereten we cours (spranar)                                                                                                    |
| Internation addenation (packan)                                                                                                    |
|                                                                                                    |

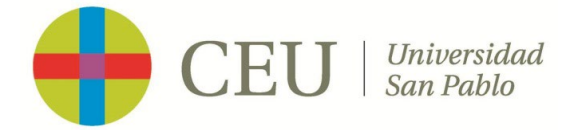

Si pulsas Pagar Ahora, te lleva la pantalla de realizar el pago por TPV → introduces los datos de tu tarjeta bancaria → pinchas en Aceptar para dar por finalizado el proceso de matrícula.

| Información del pago seleccionado         Cono       130. Summet/More University         Avidida satisfica       MTC. Mericical Form Contina         Tipo de estado       4Estades Popies         Cono e       4Estades Popies         Cono e       4Estades Popies         Información del pago mediante Larjet de crédito o deblo.       TITULAR DE LA MAREIA         Number y applidas ®                                                                                                    | Realizar pago po                                                    | lealizar pago por TPV                                                                               |                                                                |  |  |  |
|----------------------------------------------------------------------------------------------------|---------------------------------------------------------------------|----------------------------------------------------------------------------------------------------|----------------------------------------------------------------|--|--|--|
| Información del pago seleccionado     130. Someny Nicer Divertity       Arienta statifica     140°C - Mercia Africa       Mercia pago     440°C - Mercia Africa       Mercia pago     4000 €                                                                                                    |                                                                     |                                                                                                    |                                                                |  |  |  |
| Image: 130: Somes (More Librating)       Address address       Ministra a page: 4000 €                                                                                                    | Información del p                                                   | rago seleccionado                                                                                   |                                                                |  |  |  |
| Painter y spelides     ITTURAR DE LA MARERA       Painter y spelides     ITTURAR DE LA MARERA       Painter y spelides     ITTURAR DE LA MARERA       Descodér de Functional VIII de la marchante Largita de crédito o débito.     ITTURAR DE LA MARERA       Painter y spelides     ITTURAR DE LA MARERA       Descodér de Functional VIII de la marchante 2 - 3º 8     Itteraction de Barsainoa, 119 executiva 2 - 3º 8       Codép partal     Bascodére       Pédación     Descodére       Prévincia     V                                                                                                    | Centro<br>Actividad académica<br>Tipo de estudio<br>Importe a pagar | 130 - Summery Wincer University<br>MTC - Metricula Form Continue<br>4 - Estudies Propies<br>60.00 € |                                                                |  |  |  |
| Namber y spellden ©     TTTULAD DE LA SADETA       Come dectribileo     Image: Come dectribileo       Noviti     454       Pain     España       Difección De Facturación       Difección De Facturación       Pointá     Observationa 2, 3º 8       Control pointa     Observationa 2, 3º 8       Prediction     V                                                                                                    |                                                                     |                                                                                                    | Se va a procesar el pago mediante tarjeta de crédito o débito. |  |  |  |
| Namber y spelides @                                                                                                    |                                                                     |                                                                                                    | TITULAR DE LA TABLETA                                          |  |  |  |
| Name detublish                                                                                                    | Manhar and day (                                                    |                                                                                                    |                                                                |  |  |  |
| NMM     •M       Pais     España       Dirección DE FACTIRACIÓN       Dirección De FACTIRACIÓN       Dirección De FACTIRA | Correo electrónico                                                  |                                                                                                    |                                                                |  |  |  |
| País     España     V       Elección     Araca Locade de Barelona, 110 - escalera 2 - 3º 8       Códrep ostal     06000       Petación     Desconodo       Petación     V                                                                                                    | Móvil                                                               | +34                                                                                                 |                                                                |  |  |  |
| Pair     España     Difección DE FACTURACIÓN       Difección     Aras Lucade de Barcelona, 110 - escalera 2 - 3º B       Códispo portal     06000       Phatación     Desconode       Phedicia     V                                                                                                    |                                                                     |                                                                                                    |                                                                |  |  |  |
| Pais     Espasis       Direction     Ands Loader de Buselana, 110 - escatera 2 - 3º 8       Colorge posta     00000       Peldadien     Descensode       Peldadien     Connocide                                                                                                    |                                                                     |                                                                                                    | DIRECTIÓN DE FACTURACIÓN                                       |  |  |  |
| Pais     Expansion     V       Bencolina     Andra Cuatoride de Barrelina, 110 - escularea 2 - 3º B       Códiga portal     08000       Petatoria     Descorado       Petatoria     V                                                                                                    |                                                                     |                                                                                                    |                                                                |  |  |  |
| Direction     Ands Lucade de Barselona, 110 - escalera 2 - 3º B       Coldipp postal     06888       Detaction     Desconsola       Pedadrin     Desconsola       Pedadrin     V                                                                                                    | País                                                                | España 🗸                                                                                            |                                                                |  |  |  |
| Cádip pottal 0880<br>Pétadán Descenodo<br>Povincia V                                                                                                    | Dirección                                                           | Avda Ciudad de Barcelona, 110 - escalera 2 - 3º B                                                   |                                                                |  |  |  |
| Petidain Descendo<br>Povincia V                                                                                                    | Código postal                                                       | 88888                                                                                               |                                                                |  |  |  |
| Pomca V                                                                                                    | Pebladán Descensaido                                                |                                                                                                    |                                                                |  |  |  |
|                                                                                                    | Provincia                                                           | ×                                                                                                   |                                                                |  |  |  |
|                                                                                                    |                                                                     |                                                                                                    |                                                                |  |  |  |
|                                                                                                    |                                                                     |                                                                                                    | D Marrie Carl America                                          |  |  |  |

Si pulsas Pagar en otro momento, se genera la matrícula, pero para que tu proceso de matrícula sea efectivo, tendrás que realizar el pago, a través del apartado Pagos pendientes Tarjeta débito/crédito que se encuentra en el menú de la izquierda de tu campus virtual.

| Inscripción                                | Estudios propios / Pagos pendientes Tarjeta débito/orédito |                                                  |          |  |  |
|--------------------------------------------|------------------------------------------------------------|--------------------------------------------------|----------|--|--|
| Consulta/Reimpresiones matrícula           |                                                            |                                                  |          |  |  |
| Inscripción prueba de nivel                | NIP Alumno<br>Nombre<br>DNI                                | 75402<br>Valero Valero Ramos, Elena<br>50212076V |          |  |  |
| Matrícula                                  |                                                            |                                                  |          |  |  |
| Consulta/Reimpresiones                     | Búsqueda de pagos pendientes                               |                                                  |          |  |  |
| inscripción                                | Año/Semestre                                               | 2021/22-0 🗸                                      |          |  |  |
| Consulta Expediente                        |                                                            |                                                  |          |  |  |
| Pagos pendientes Tarjeta<br>débito/crédito |                                                            |                                                  | D Boscar |  |  |
|                                            | )                                                          |                                                  |          |  |  |

➢ En Confirmación, tras comprobar que los datos son correctos → le das a confirmar para que te aparezcan los documentos de la matrícula.

|                                                                                                    |                                                                                                    | matricula                  |                         | Académicos                                                                              | Matricula                                     |                        | and and                                 |                                                           |                                    |                                  |
|----------------------------------------------------------------------------------------------------|----------------------------------------------------------------------------------------------------|----------------------------|-------------------------|-----------------------------------------------------------------------------------------|-----------------------------------------------|------------------------|-----------------------------------------|-----------------------------------------------------------|------------------------------------|----------------------------------|
| mar Datos Matrícula                                                                                                    |                                                                                                    |                            |                         |                                                                                         |                                               |                        |                                         |                                                           |                                    |                                  |
|                                                                                                    |                                                                                                    |                            |                         |                                                                                         |                                               |                        |                                         |                                                           |                                    |                                  |
| continuación se muestran los datos selecciona                                                                                                    | ados para su matricula. Confirme que estos datos son correcto                                                                                                    | os. Si no lo fueran, puedo | e volver atrás en el pr | oceso y volver a editario                                                               | s. Una vez valide estos d                     | atos, pulse el botón \ | Confirmar' para finalizar su matricula. |                                                           |                                    |                                  |
| démico                                                                                                    | 2021/22-0                                                                                                    |                            |                         |                                                                                         |                                               |                        |                                         |                                                           |                                    |                                  |
| fininistrativo                                                                                                    | 150-Summer/Winter University                                                                                                    |                            |                         |                                                                                         |                                               |                        |                                         |                                                           |                                    |                                  |
|                                                                                                    | Elena Valero Valero Ramos                                                                                                    |                            |                         |                                                                                         |                                               |                        |                                         |                                                           |                                    |                                  |
| porte                                                                                                    | 50212076V                                                                                                    |                            |                         |                                                                                         |                                               |                        |                                         |                                                           |                                    |                                  |
|                                                                                                    | 104327                                                                                                    |                            |                         |                                                                                         |                                               |                        |                                         |                                                           |                                    |                                  |
|                                                                                                    | 75402                                                                                                    |                            |                         |                                                                                         |                                               |                        |                                         |                                                           |                                    |                                  |
|                                                                                                    | elena.valerovaleroramos@usp.cau.es                                                                                                    |                            |                         |                                                                                         |                                               |                        |                                         |                                                           |                                    |                                  |
|                                                                                                    | 19924 - Criptomonados y rints para quilen busca enternose en lugar de fibrarse                                                                                                    |                            |                         |                                                                                         |                                               |                        |                                         |                                                           |                                    |                                  |
|                                                                                                    |                                                                                                    |                            |                         |                                                                                         |                                               |                        |                                         |                                                           |                                    |                                  |
| ia edición                                                                                                    | 23/05/2022-31/07/2022                                                                                                    |                            |                         |                                                                                         |                                               |                        |                                         |                                                           |                                    |                                  |
| da edición<br>studio                                                                                                    | 23,457,2022-31,077,2022<br>Curso Summer/Winter University                                                                                                    |                            |                         |                                                                                         |                                               |                        |                                         |                                                           |                                    |                                  |
| a edición<br>nutio<br>torico la cesión de nombre, dirección y Obdación a e<br>vaturzas Matriculadas                                                                    | 2365/2022-3407/2022<br>Conto Summer Winer University<br>empresas del sector camercial y/o formativo con fina educativos y                                                                                                    | y laborates                |                         |                                                                                         |                                               |                        |                                         |                                                           |                                    |                                  |
| edición<br>ello<br>mizo la cesión de montere, dirección y titulación a e<br>teurras Matriculadas<br>Ang                                                                | 2.166/2023-1407/2022<br>Guns Summer Witter University<br>empressi del antar connected y/s formativo can fines relucativos<br>mantes del antar connected y/s formativo                                                                                                    | y laborates                |                         | баро                                                                                    |                                               | Cried                  | Casicar                                 | Gana                                                      | Da                                 | <b>72050</b>                     |
| ndolfn<br>anfo<br>anies la cesión de nombre, dirección y tholación a e<br>acturas Matrifectuladas<br>Acto<br>2000                                                      | 2.165/2023-31.07/2022<br>Guns Summer/Miter University<br>empress del setter amencial y/s formativo can fina educations y<br>menos del setter amencial y/s formativo can fina educations y<br>menos supported                                                                                      | y laborales<br>prate       | _                       | Grapo<br>1-Grapo Teorie / 1                                                             | _                                             | Crist<br>10            | Cashar                                  | Corea<br>Carto                                            | Da                                 | uestin<br>Inual                  |
| nédik<br>udia<br>néla la resión de nonlex, directión y thatación a e<br>antes la resión de nonlex, directión y thatación a e<br>aturas Mattricultadas<br>Aros<br>20002 | 2.145(2023-3407/022)<br>Guras Summer/Mitter University<br>empreses did sector connected y/s formative can fine educatives<br>Tanto Acay Michael<br>Cigaromotes y rife pare sui-in-bace mensue in Lage of fi                                                                                       | y laborales<br>prate       |                         | Grapo<br>1-Grapo Teoris/1                                                               | Tetat criátos                                 | слік<br>10<br>10       | Casivar                                 | tana<br>Gare                                              | Der<br>A                           | soción<br>inual                  |
| entesia<br>ulea<br>estar la cesión de nombre, dirección y thabación a e<br>aturas: Matricultadas<br>Acig<br>200002<br>e Importes                                       | 2146/2023-3147/2022<br>Grans Summer Mittaer University<br>may read at Lacker conversidely of formative can fine activation of<br>Texato Assymptions<br>Obstamparties y the gain a scient baca antingous en logar de fi                                                                            | y laborales<br>prase       |                         | Grapo<br>1-Grapo Restin/1                                                               | Terak criektore                               | Слім<br>10<br>10       | Laskar                                  | Carea<br>Cares                                            | Du<br>A                            | ะสต์ก<br>คนอไ                    |
| e Importes                                                                                                    | 2.146/2223-31.072022<br>Grans Summer Vitriae University<br>emprozes del sector connectal y/n formativo com finan educativos<br>Texado Anay Nicioado<br>Cristamondes y rife gare quien buca antenana en Ligar de fi                                                                                | y laborales<br>onate       |                         | Grapo<br>1-Grapo Teoria / 1<br>Doctorio                                                 | Teast cristing                                | 0%4<br>10<br>10        | Gaisse                                  | Cana<br>Cana                                              | De<br>A                            | ración                           |
| nedis<br>unio<br>entra la costin de monter, dirección y thebación a co<br>acturas Matricollados<br>Acos<br>20002<br>e Importes<br>Repoler                              | 2.456/2823-3427/2822<br>Guns Summer/Miner University<br>emprese did antur connectial y/s formative can fine educations y<br>Tex.do X.cg.Mindute<br>Oristomentes y/fite pre s.i.e. buce etherone en Liger or fit                                                                                   | y laborales<br>pratite     |                         | Gengeo<br>1-Grupo Restin / 1<br>Texaso ac<br>Mantendad da p                             | Text crédices<br>solitences<br>sogn           | 0%4<br>10<br>10        | Cadaar<br>Manayaga                      | Carto<br>Carto<br>Porto Sedio de papo                     | Da                                 | uzetičn<br>inust                 |
| is editis<br>nutis<br>nutis la casilin de nontre, directivity thabains e<br>naturas Matriculadas<br><u>Ann.</u><br>20002<br>a e Importes<br>Report                     | 2.146/2223-21.07222<br>Gans Summer Writer: University<br>mproze del sector comercial y in formativo con fine selecations<br>restances y file gans quine hace antenana en Liper de fi<br>Organizations y rife gans quine hace antenana en Liper de fi                                              | y laborales<br>printite    |                         | Grapo<br>1 - Grapo Teorie / 1<br>Torcio ao<br>Medicalinad de inj<br>1977 - tarimat puna | Total criátos<br>adomicas<br>-go<br>20 y 20 y | 6764<br>1.0<br>1.0     | Cadaar<br>Kanayang<br>Gana              | Sarton<br>Cartes<br>Institu Sarton da pago<br>11/4/2023   | Pa<br>A                            | uzekón<br>Innal<br>Impor<br>6300 |
| e edidn<br>undia<br>antes la castin de nombre, dirección y thiclación a e<br>asturas: Matriculadas<br>Alog<br>20002<br>e Importes<br>Esta Tasos Tasos Tarca            | 2.466/2823-3427/2822<br>Guns Summer Where University<br>empreses and another amendiately in formative can fine exhaustives y<br>methods Acceptionals<br>Cristomenates y rife year spine base entrance on Loge at the<br>Cristomenates y rife year spine base entrance on Loge at the<br>Processes | y laborales<br>prate       |                         | Grapo<br>1-Grapo Teoria / 1<br>Isonicad<br>Maksimitad da p<br>174/-teorinad punto       | Teal cristes<br>alemaca<br>age<br>50          | Crist<br>10<br>10      | Cashar<br>Ranayage<br>Sina              | Ganta<br>Carta<br>Focha Binda da gaga<br>11/de 2021<br>Ta | Data<br>A<br>tal Tasas scatiericas | inual<br>Impor<br>60.00<br>40.00 |

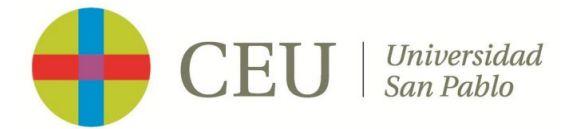

5. Si NO eres alumno CEU

Si no eres alumno de la Universidad San Pablo CEU y quieres realizar alguno de nuestros cursos de la Winter University, tendrás que acceder a través de ✓Si aún no eres alumno CEU accede aquí.

Este enlace te lleva a una solicitu de inscripción, donde tendrás que indicar tus datos personales y dale a Enviar solicitud.

| Select your language                                                                                                    | 🐺 English        | Españo                        |  |  |  |
|----------------------------------------------------------------------------------------------------|------------------|-------------------------------|--|--|--|
| Información inicial                                                                                                    |                  |                               |  |  |  |
| Pais Nacionalidad *                                                                                                    |                  | D.N.IN.I.E                    |  |  |  |
| ESPAÑA                                                                                                    | *                | Escribe aqui tu D.N.I o N.I.E |  |  |  |
| Nombre *                                                                                                    | Apellido 1 *     | Apellido 2                    |  |  |  |
| <u>۵</u>                                                                                                    | <b>A</b>         | 4                             |  |  |  |
| Fecha de nacimiento *                                                                                                    |                  | Teléfono *                    |  |  |  |
| <b>m</b>                                                                                                    |                  | Prefix Teléfono               |  |  |  |
| Género *                                                                                                    |                  | Correo electrónico*           |  |  |  |
| Hombre                                                                                                    |                  | 2                             |  |  |  |
| O Mujer                                                                                                    |                  |                               |  |  |  |
|                                                                                                    |                  |                               |  |  |  |
|                                                                                                    |                  |                               |  |  |  |
| Útero paso                                                                                                    |                  |                               |  |  |  |
| O He leldo la protección de datos y acepto recibir información que pueda ser de mi interés de la FUNDACION UNIVERSITARIA SAN PABLO CEU y de aquellas instituciones y Centros dependientes, y otras fundaciones CEU (*)      |                  |                               |  |  |  |
| Orite ielio la protección de datos y no acepto recibil información que puesta ser de mi interés de la FUNCACION UNIVERSITARIA SAN PÁBLO CEU y de aquellas instituciones y Centros dependientes, y otras fundaciones CEU (1) |                  |                               |  |  |  |
|                                                                                                    | Draw in solution |                               |  |  |  |
|                                                                                                    |                  |                               |  |  |  |

- Esta solicitud, servirá para para crearte una cuenta de correo electrónico <u>@usp.ceu.es</u> que te llegará a la dirección de correo electrónico personal que hayas indicado.
- Una vez recibas tus credenciales CEU, tendrás que acceder nuevamente a los cursos de la Winter University <u>https://www.uspceu.com/oferta/otros-estudios/winter-university</u> y seleccionar el curso en el que estás interesado, en Si ya eres alumno CEU accede aquí.
- Deberás introducir tus credenciales CEU y seguir el proceso de matrícula indicado en el punto 4 de este documento.